## I / <u>SAUVEGARDE</u> :

Créer le tournoi (Données de la séance + noms des participants) en faisant attention à la date dans les données de la séance s'il est joué un autre jour. Une fois fait, cliquer sur l'icone de la disquette :

| TPP du Mercredi Soir 30/09/2020               |                                                                                                    |
|-----------------------------------------------|----------------------------------------------------------------------------------------------------|
| Données de la séance Transformer en simultané | Séance n° 5 Fréquences Top normal                                                                                  |
| Noms des participants                         | Fréquences sur 100                                                                                                 |
| Scores des fiches<br>ambulantes               | Résultats                                                                                                    |
| Bonus - Malus, Handicap                       | Intervalle en secondes                                                                                             |
| Double topage                                 | Fermer BMPro                                                                                                    |
| Feuilles de route                             | Réglage des paramètres par défaut de BM PRO<br>pour les affichages dans les Bridgemates (1 et 2)<br>BMPlayerDB.mdb |
| Donnes - Route                                | Automate Bridgemate                                                                                                |

Confirmer :

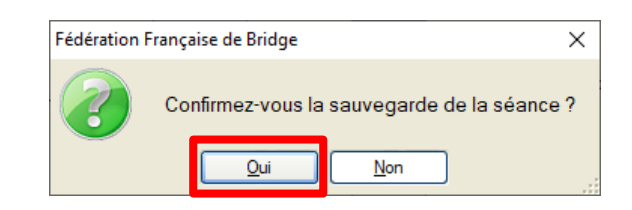

Choisir un répertoire de sauvegarde (racine d'un disque par exemple) :

| Sélectionner un dossier                                                                                                    | ×                                                                                                    |
|----------------------------------------------------------------------------------------------------|----------------------------------------------------------------------------------------------------|
| $\leftarrow$ $\rightarrow$ $\checkmark$ $\uparrow$ $\blacksquare$ $\rightarrow$ Ce PC $\rightarrow$ Data (D:) $\rightarrow$ $\checkmark$                                            | ව , P Rechercher dans : Data (D:)                                                                        |
| Organiser 👻 Nouveau dossier                                                                                                    | ≣≡ ▼ (?)                                                                                                 |
| <ul> <li>&gt; Images</li> <li>Musique</li> <li>Objets 3D</li> <li>Téléchargement:</li> <li>Images</li> <li>Vidéos</li> <li>Vidéos</li> <li>System (C:)</li> <li>Téléseau</li> </ul> | Date<br>08/09/2020 11:41<br>08/09/2020 11:42<br>08/09/2020 11:42<br>08/09/2020 11:43<br>08/09/2020 11:43 |
| Sélection du répertoire Data (D:)                                                                                                    | électionner un dossier Annuler                                                                           |

Le fichier est sauvegardé sous la forme TTP<date><moment>

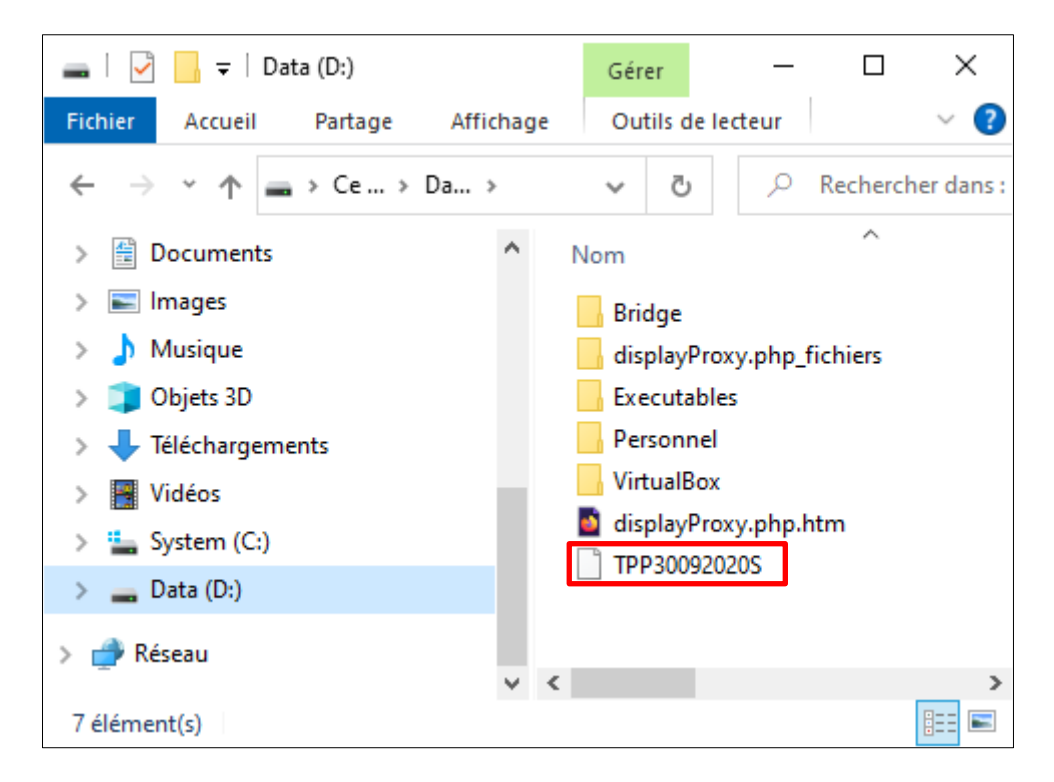

Mettre le fichier sur clé USB ou sur un serveur web.

## II / <u>RESTAURATION :</u>

Sur le poste où il faut restaurer la sauvegarde, on fait mes manips inverses : récupérer le fichier sauvegardé depuis la clé USB ou le serveur web et le mettre à la racine d'un disque. Lancer FFBClubNet et choisir « Utilitaires » :

| Menu Général        | TIMER ONNES-ROUTE                                          | Données du club                                     |  |
|---------------------|------------------------------------------------------------|-----------------------------------------------------|--|
| Calcul d'une séance | FFBClubNet                                                 | Gestion des tournois                                |  |
| Par paires          | Version 31.4.0.0                                           | Suppression d'un tournoi                            |  |
| Multiduplicate      | du (10/08/2020)                                            | Suppression d'une                                   |  |
|                     | FFB                                                        | liste de tournois                                   |  |
| <b>Simultané</b>    | FEDERATION<br>FRANÇAISE<br>DE BRIDGE                       | Récapitulatifs et challenges                        |  |
| Simultané Suédois   | Coordonnées de la F.F.B.                                   | à partir de tous les<br>tournois avec PE            |  |
| Patton Américain    | Email FFBClubNet : assistance@ffbridge.fr                  |                                                     |  |
| 🚺 Suédois           | Site FFB : <u>Cliquez ici</u>                              | a partir de tous les<br>tournois AVEC et SANS<br>PE |  |
| Duplicate           | Vtilitaires Derniere m.a.j.<br>des joueurs :<br>28/09/2020 | Création d'un fichier                               |  |
| Anciennes séances   | Les joueurs                                                | Excel contenant tous<br>les tournois                |  |
| Doc du<br>logiciel  | Bridge Club De Bourges                                     | N° du club<br>4800003                               |  |

Dans les utilitaires, choisir « Restauration d'une séance »

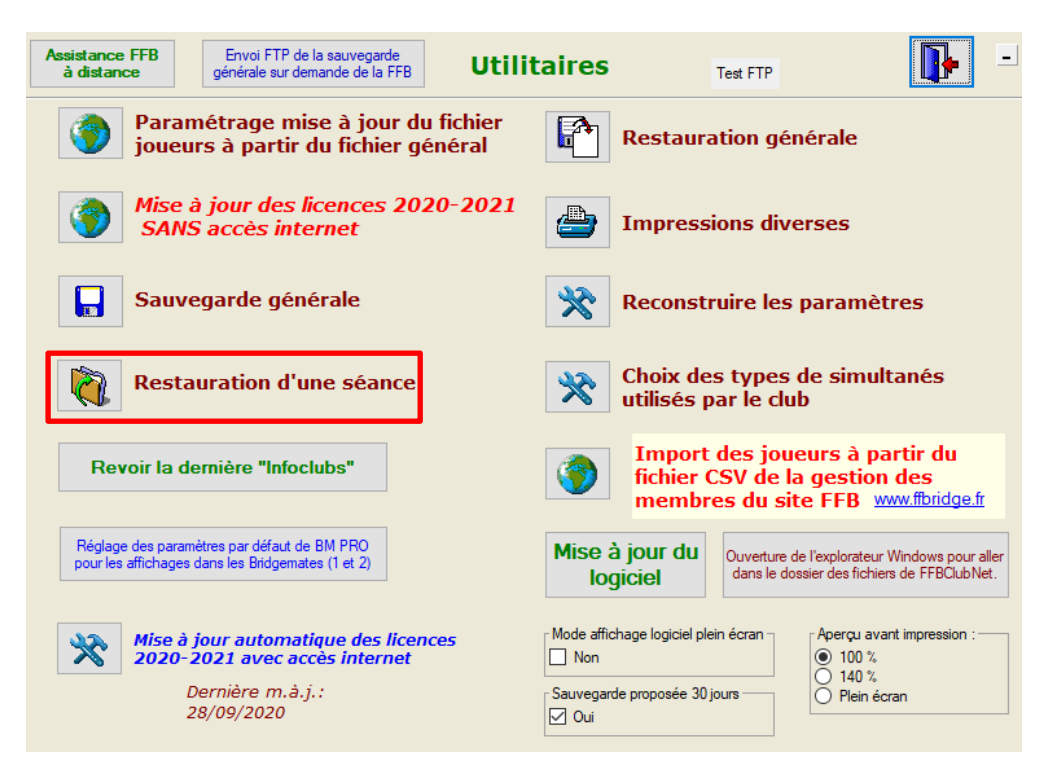

Confirmer :

| Fédération França                             | ise de Bridge |     | ×   |
|-----------------------------------------------|---------------|-----|-----|
| Confirmez-vous la restauration de la séance ? |               |     |     |
|                                               | <u>Q</u> ui   | Non | .:: |

Trouver le fichier sauvegardé, le sélectionner et choisir « Ouvrir ».

| sélectionner un fichier                                                                                                    | ×                                                                                                    |
|----------------------------------------------------------------------------------------------------|----------------------------------------------------------------------------------------------------|
| $\leftarrow \rightarrow \checkmark \uparrow$ $\blacksquare \rightarrow$ Ce PC $\Rightarrow$ Data (D:) $\Rightarrow \qquad \checkmark \bigcirc$ $\land$ Rech | ercher dans : Data (D:)                                                                                                    |
| Organiser 🔻 Nouveau dossier                                                                                                    | ::: - 🔟 😲                                                                                                    |
| <ul> <li>Bureau</li> <li>Documents</li> <li>Images</li> <li>Musique</li> <li>Objets 3D</li> <li>Téléchargement:</li> <li>Vidéos</li> </ul>                  | Date         ▲           08/09/2020 11:41         08/09/2020 11:42           08/09/2020 11:42         08/09/2020 11:43           08/09/2020 11:43         08/09/2020 11:43           08/09/2020 11:43         08/09/2020 11:43           08/09/2020 11:43         08/09/2020 11:43           08/09/2020 11:43         08/09/2020 11:43 |
| System (C:) Data (D:)                                                                                                    | 30/09/2020 11:42 ¥                                                                                                    |
| <u>N</u> om du fichier : TPP30092020S                                                                                                    | r Annuler                                                                                                    |

Le fichier se charge et la séance est prête. Si une séance existe déjà au même jour et au même moment, la restauration ne se fait pas et un message prévient l'utilisateur.